# **GiveSmart**<sup>™</sup>

### Bid on your phone, tablet, or computer

## AUCTION BIDDING INSTRUCTIONS

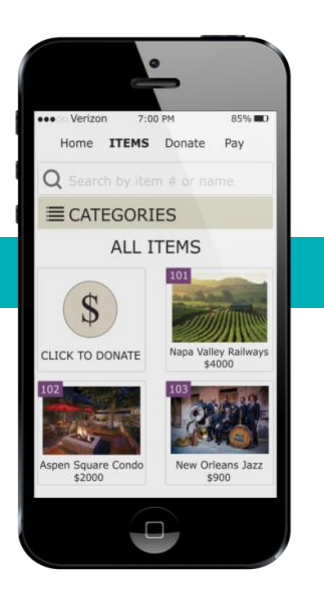

#### Register

To place bids, purchase items, or make a donation, register online!

#### Bid via COMPUTER

Continue bidding directly from your computer!

#### **Bid via SMARTPHONE**

Click the **blue** link in your welcome text message and it will take you to your personal bidding page. Click on an item you would like to bid on. The Bid amount pre-populates with the next minimum bid so all you have to do is press Bid.

Have GiveSmart automatically bid for you up to a designed amount, by selecting the Auto Bid tab. Enter your highest bid amount and we'll increase your bid as needed to keep you winning until your amount is reached! You will receive a text notification when you have been outbid at your highest amount entered.

#### **Bid via TEXT**

To see the current bid, reply to your welcome text and simply text the item number. Example: "102" then press send.

Then, text the item number and amount you would like to bid. No dollar signs (\$) needed. Example: "102 300" then press send. You placed a \$300 bid on item number 102.

#### **Items Available for Purchase**

From the Items page, click Categories and select Available for Purchase. Select the item you would like to buy and click Purchase.

You can also reply to the welcome text with BUY and the item number. Example: "Buy 106" and then press send.

#### **Buy It Now Items**

If a silent auction item is available for purchase at a Buy It Now price, select the But Now tab and click Buy Now For \$. This will close the item, end bidding, and the item will be yours!

#### **Donate Now**

Select the "Click to Donate" button on your smartphone and enter an amount or text "Give" and amount. Example "give 100".

Need help? Find a GiveSmart representative in BLACK!